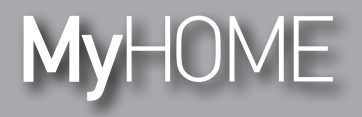

Installation manual

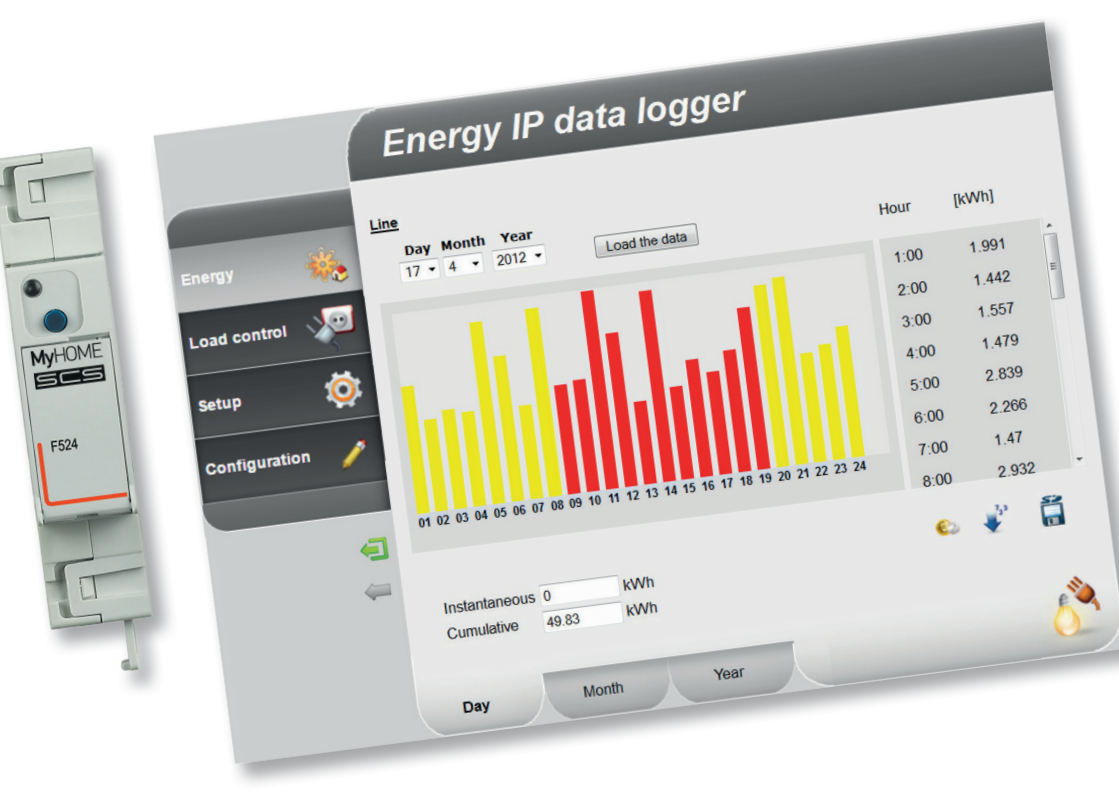

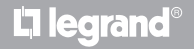

www.legrand.com

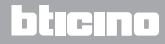

Installation manual

# MyHOME

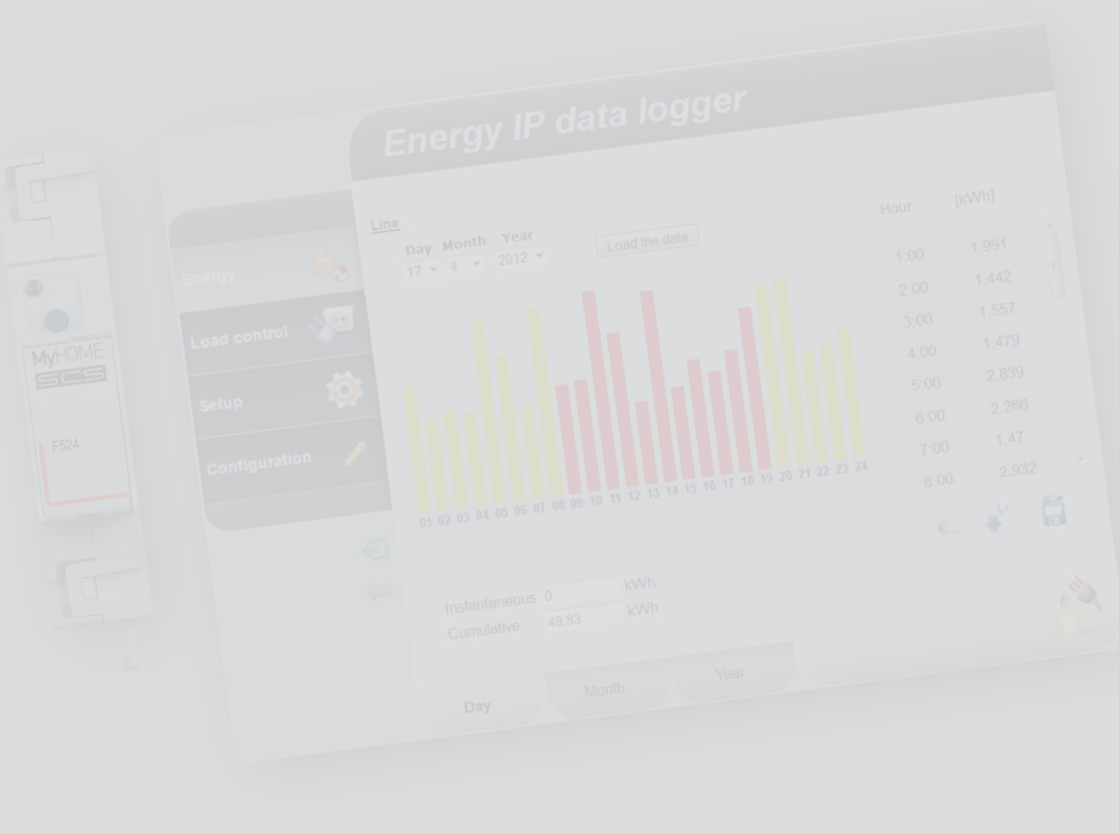

La legrand®

bticino

### Contents

| 1 Descr         | iption                                                | 4  |
|-----------------|-------------------------------------------------------|----|
| 1.1             | Warnings and recommendations                          | 4  |
| 1.2             | Main functions                                        | 4  |
| 1.3             | Legend                                                | 5  |
| 2 <u>Conne</u>  | ection                                                | 6  |
| 2.1             | Wiring diagrams                                       | б  |
| 3 <u>Config</u> | guration                                              | 7  |
| 3.1             | Procedure with Windows Vista, 7 or 8 operating system | 7  |
| 3.2             | Procedure for Tablet and Smartphone                   | 13 |
| 3.3             | Troubleshooting                                       | 13 |
| 4 Appei         | ndix                                                  | 14 |
| 4.1             | Technical data                                        | 14 |

## bticino

Installation manual

#### 1.1 Warnings and recommendations

Before proceeding with the installation we recommend that you read the content of this manual very carefully.

The warranty will automatically become void in case of negligence, improper use, and tampering by unauthorised personnel.

#### **1.2 Main functions**

The SCS device saves the consumption values in separate energy lines. These lines can be both electric, by connecting Bus meters with 3 inputs for toroids, item F520, or a load management central unit, item F521, and non-electric, by connecting pulse counter interfaces, item 3522. The total number of lines managed cannot exceed 10.

It also allows to check the system loads, displaying the instantaneous consumptions and (when they are deactivated by a load control unit following an overload), force their reactivation for a given time.

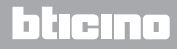

### **Energy Data Logger**

Installation manual

### 1.3 Legend

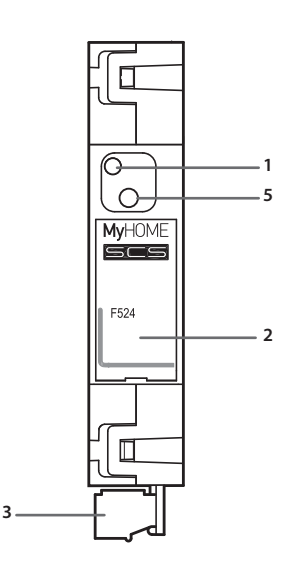

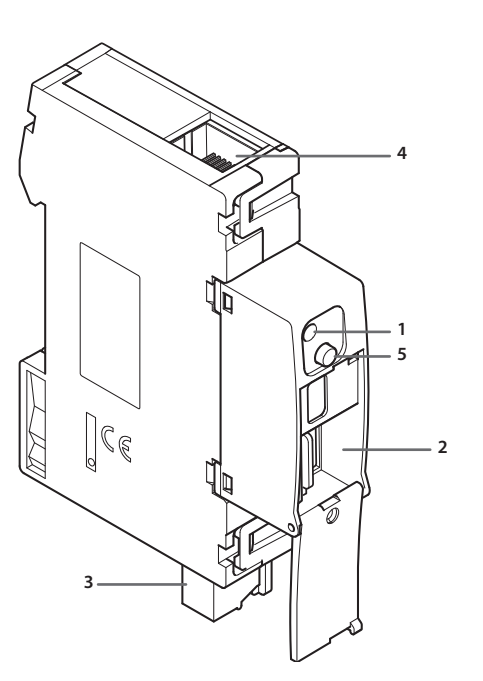

- 1 User interface LED: see table
- 2 MicroSD memory card slot (optional)
- 3 Connection to the SCS BUS
- 4 Ethernet connection
- 5 Reset key:
  - press and hold for 10 seconds to restart the Energy Data Logger;
  - press and hold for 20 seconds to restart the Energy Data Logger , and set the dynamic selection of the IP address.

### User interface LEDs table

| Red LED<br>flashing slowly and regularly:     | no network found;<br>waiting for an address to be assigned.                                                 |
|-----------------------------------------------|----------------------------------------------------------------------------------------------------|
| Green LED<br>flashing slowly and regularly:   | device waiting to be configured.                                                                            |
| Green LED<br>flashing quickly and regularly:  | time on the device not configured.                                                                          |
| Green LED<br>flashing slowly and irregularly: | device working and configured.                                                                              |
| Red-green LED<br>flashing quickly:            | IP or microSD configuration error.<br>Reset, check the configuration, and the microSD<br>memory card model. |

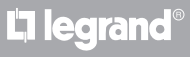

Installation manual

### 2.1 Wiring diagrams

To put the device into operation, this must be connected following the diagrams below.

#### Diagram with direct or crossover cable

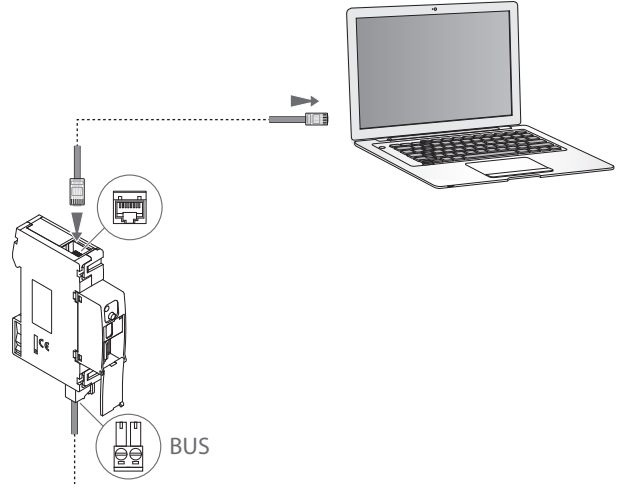

#### **Diagram with switch**

L7 legrand

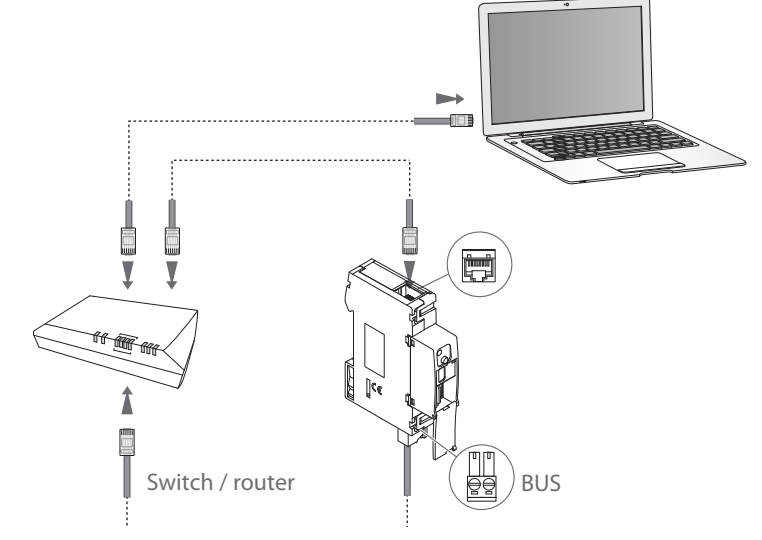

Check that your PC is set for automatic acquisition of the IP address (network parameters); then select the Energy Data Logger device among the network resources.

### **Energy Data Logger**

**3 Configuration** 

Installation manual

#### 3.1 Procedure with Windows Vista, 7 or 8 operating system

If the connection is correct, it will be possible to display the device in the My Network Places window, with the name "Energy Data Logger".

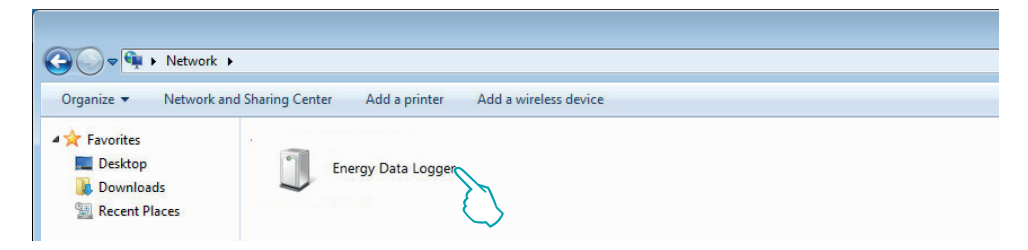

Double click on the icon to open the configuration WEB page.

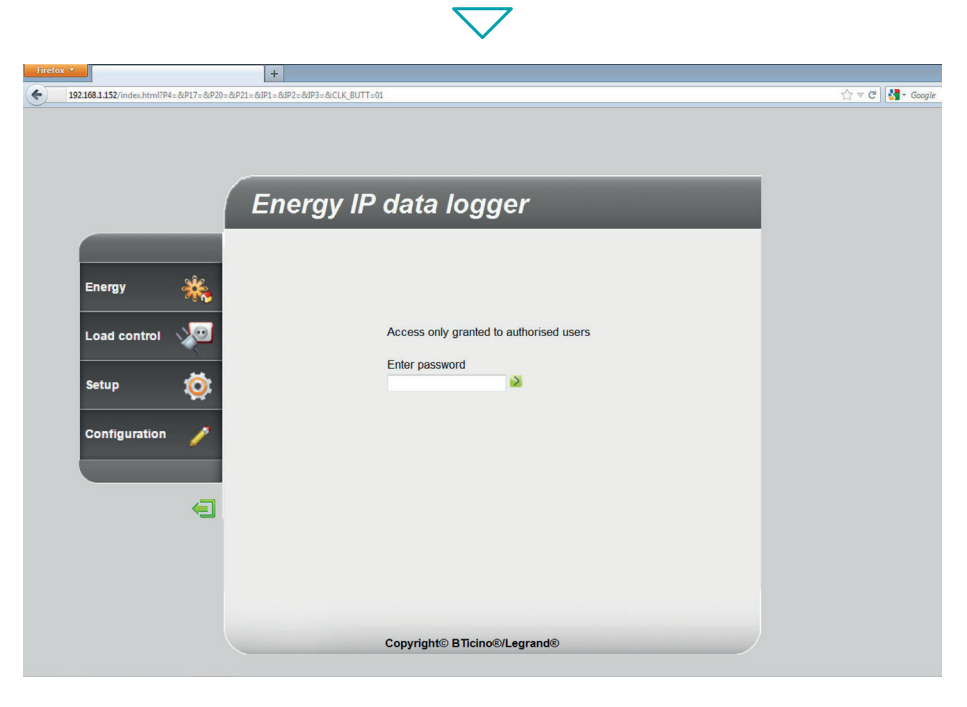

The Web pages can be accessed with two authority levels: "**user**" and as "**administrator**". In addition to having access to the same pages as the user, the administrator can also access the "**Configuration**" function and define some Data Logger parameters. Ask your installer for the access passwords, if this has not already been provided. To learn how to navigate through the web pages refer to the user manual.

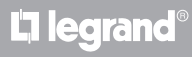

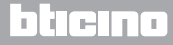

Installation manual

L7 legrand

If the device is not automatically recognised by the PC, follow the instructions below. To access the configuration page, and display the device IP address, the following parameters must be set:

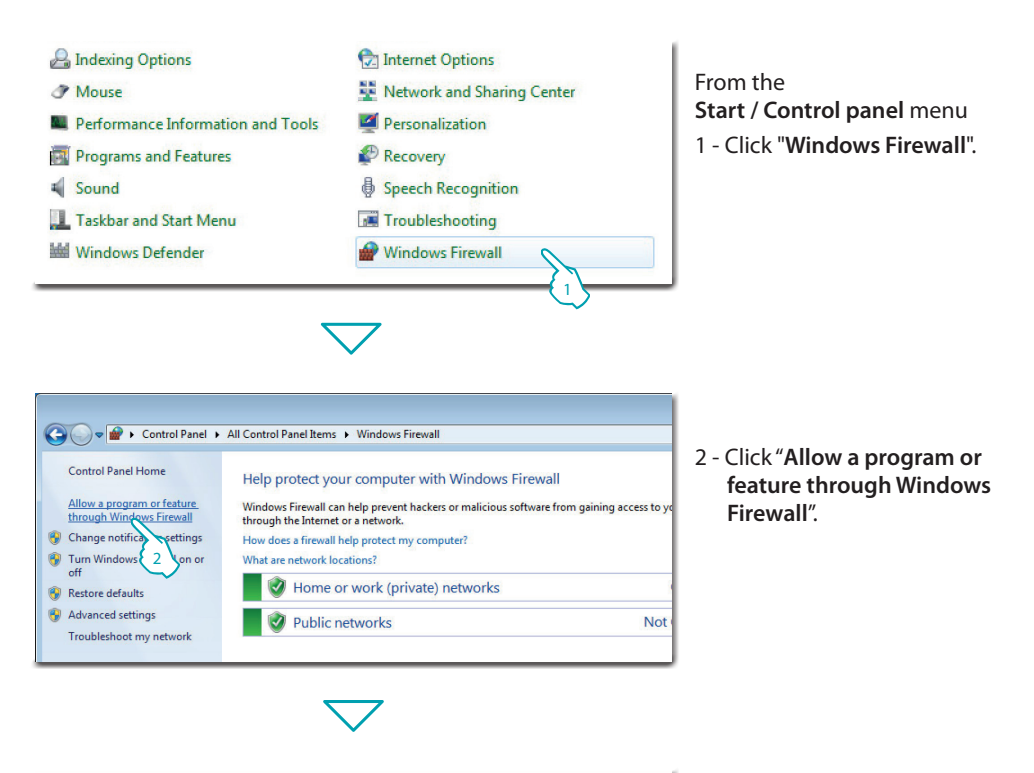

| Name                              | Home/Work (Private) | Public       |
|-----------------------------------|---------------------|--------------|
| iSCSI Service                     |                     |              |
| Media Center Extenders            |                     |              |
| ✓ Netlogon Service                |                     | $\checkmark$ |
| Network Discovery                 |                     |              |
| Performance Logs and Alerts       |                     |              |
| Remote Assistance                 | ₹3 >                | _ □ {        |
| Remote Desktop                    |                     |              |
| Remote Desktop - RemoteFX         |                     |              |
| Remote Event Log Management       |                     |              |
| Remote Scheduled Tasks Management |                     |              |
| Remote Service Management         |                     |              |

3 - Enable both Public and Private "Network Discovery".

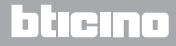

L7 legrand®

### **Energy Data Logger**

Installation manual

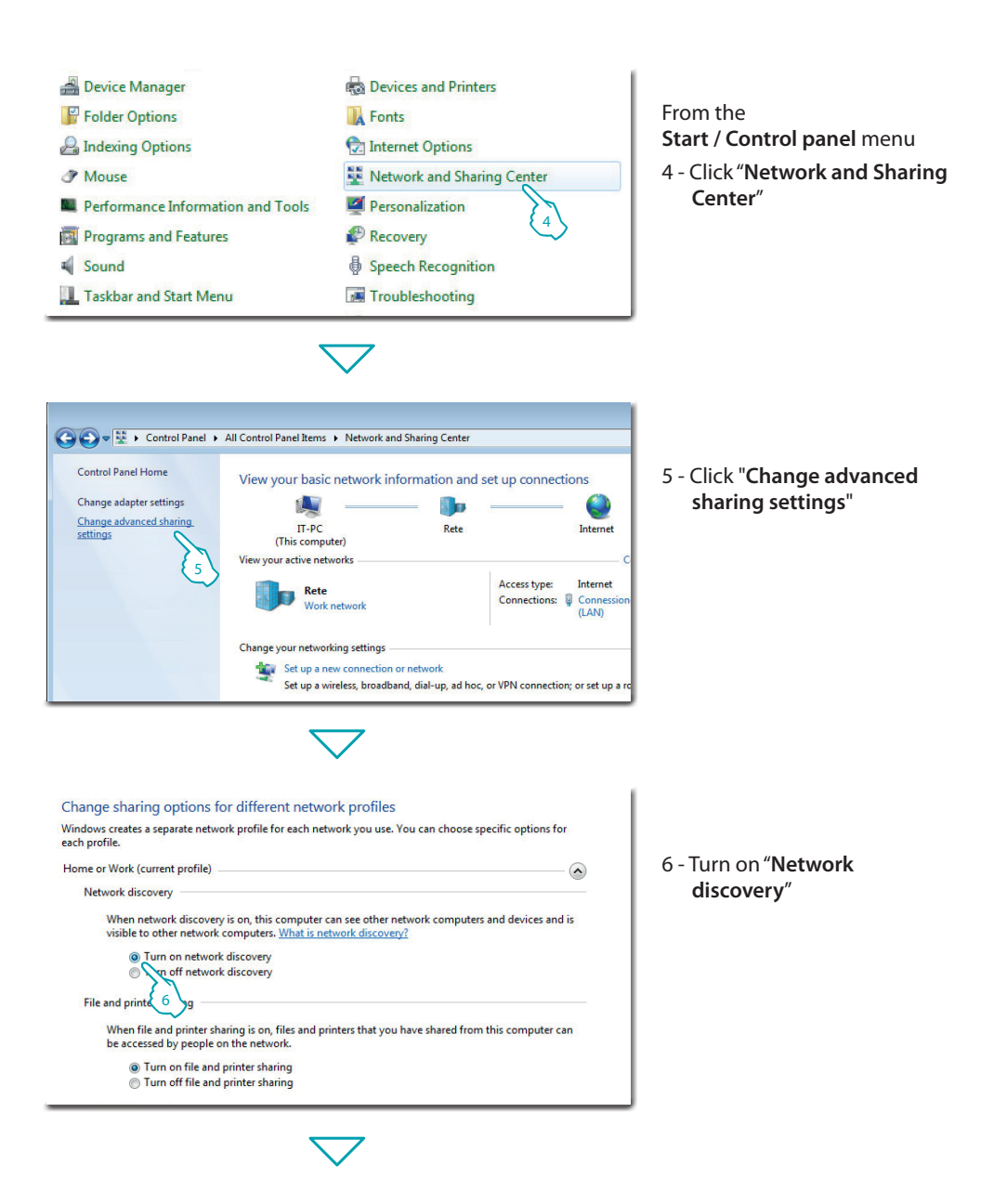

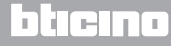

Installation manual

### **3 Configuration**

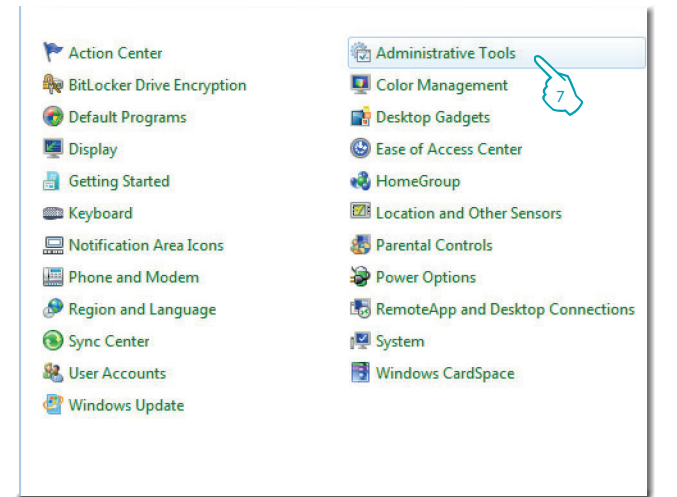

From the Start / Control panel menu 7 - Click "Administrative Tools"

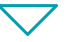

| Name                                    | Date modified    | Туре     | Size |
|-----------------------------------------|------------------|----------|------|
| n Component Services                    | 14/07/2009 06:46 | Shortcut |      |
| 🛃 Computer Management                   | 14/07/2009 06:41 | Shortcut |      |
| 🛐 Data Sources (ODBC)                   | 14/07/2009 06:41 | Shortcut |      |
| 👔 Event Viewer                          | 14/07/2009 06:42 | Shortcut |      |
| 🔒 iSCSI Initiator                       | 14/07/2009 06:41 | Shortcut |      |
| 🛃 Local Security Policy                 | 19/10/2011 11:50 | Shortcut |      |
| Performance Monitor                     | 14/07/2009 06:41 | Shortcut |      |
| Print Management                        | 19/10/2011 11:50 | Shortcut |      |
| Services                                | 14/07/2009 06:41 | Shortcut |      |
| 🚮 System Confi 💦 tion                   | 14/07/2009 06:41 | Shortcut |      |
| Task Scheduler                          | 14/07/2009 06:42 | Shortcut |      |
| Hindows Firewall with Advanced Security | 14/07/2009 06:41 | Shortcut |      |
| 🗃 Windows Memory Diagnostic             | 14/07/2009 06:41 | Shortcut |      |
| 😹 Windows PowerShell Modules            | 14/07/2009 06:52 | Shortcut |      |

8 - Click "Services".

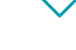

**L**legrand<sup>®</sup>

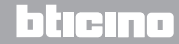

### **Energy Data Logger**

Installation manual

# 9 - Set Automatic Startup Type for item "**UPnP Device Host**" and ensure that it has actually been enabled.

| C                                                                        | Search Certificate Management                                                                                                    | Provides X.5        | Manual           | Local System    |
|--------------------------------------------------------------------------|----------------------------------------------------------------------------------------------------|---------------------|------------------|-----------------|
| Stop the service                                                         | 🔍 HomeGroup Listener                                                                                                    | Makes local         | Manual           | Local System    |
| Restart the service                                                      | 🛸 HomeGroup Provider                                                                                                    | Performs ne         | Manual           | Local Service   |
|                                                                          | 🐫 UPnP Device Host                                                                                                    |                     | Automatic        | Local Service   |
| Description:                                                             | 🔍 Human Interface Device Access                                                                                                    | Enables gen         | Manual           | Local System    |
| Allows UPnP devices to be hosted on<br>this computer. If this service is | 🛸 IKE and AuthIP IPsec Keying Modules                                                                                                    | The IKEEXT          | Manual (9)       | Local System    |
| stopped, any hosted UPnP devices                                         | Supervision Interactive Services Detection                                                                                                    | Enables use         | Manual 💛         | Local System    |
| will stop functioning and no                                             | 🔍 Internet Connection Sharing (ICS)                                                                                                    | Provides ne         | Disabled         | Local System    |
| additional hosted devices can be                                         | 🔍 IP Helper                                                                                                    | Provides tu Started | Automatic        | Local System    |
| services that explicitly depend on it                                    | 🛸 IPsec Policy Agent                                                                                                    | Internet Pro        | Manual           | Network Service |
| will fail to start.                                                      | 🔍 KtmRm for Distributed Transaction Coordinator                                                                                                    | Coordinates         | Manual           | Network Service |
|                                                                          | 🔍 Link-Layer Topology Discovery Mapper                                                                                                    | Creates a N         | Manual           | Local Service   |
|                                                                          | 🔍 Media Center Extender Service                                                                                                    | Allows Med          | Disabled         | Local Service   |
|                                                                          | Microsoft .NET Framework NGEN v2.0.50727_X86                                                                                                    | Microsoft           | Disabled         | Local System    |
|                                                                          | 🔍 Microsoft .NET Framework NGEN v4.0.30319_X86                                                                                                    | Microsoft           | Automatic (Delay | Local System    |
|                                                                          | Contract in the service America America Americ | Manages In          | Manual           | Local System    |
|                                                                          | Microsoft Software Shadow Copy Provider                                                                                                    | Manages so          | Manual           | Local System    |

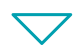

| eneral Log On                                                               | Recovery Dependencies                                                                                           |
|-----------------------------------------------------------------------------|----------------------------------------------------------------------------------------------------|
| Service name:                                                               | upnphost                                                                                                    |
| Display name: UPnP Device Host                                              |                                                                                                    |
| Description:                                                                | Allows UPnP devices to be hosted on this computer. If this service is stopped, any hosted UPnP devices          |
| Path to executat                                                            | le:<br>tam??\sychast.exa.k.l.aas!SanriasAndNalmaamaastian                                                       |
| Startup type:                                                               |                                                                                                    |
| Help me configu                                                             | re service startup options.                                                                                     |
|                                                                             | 2                                                                                                    |
|                                                                             |                                                                                                    |
| Service status:                                                             | Stopped                                                                                                    |
| Service status:<br>Start                                                    | Stopped Pause Resume                                                                                            |
| Service status:<br>Start<br>You can spec                                    | Stopped         Pause         Resume           0         start parameters that apply when you start the service |
| Service status:<br>Start<br>You can spec 1<br>rom here.<br>Start parameters | Stopped         Pause         Resume           0         start parameters that apply when you start the service |
| Service status:<br>Start<br>You can spec 1<br>rom here.<br>Start parameters | Stopped     Pause     Resume       0     start parameters that apply when you start the service                 |
| Service status:<br>Start<br>You can spect<br>rom here.                      | Stopped Stop Pause Resume start parameters that apply when you start the service                                |

L<sup>1</sup> legrand<sup>®</sup>

10 - Click "**Start**". 11 - Click.

## bticino

# 12 - Set Automatic Startup Type for item "SSDP Discovery" and ensure that it has actually been enabled.

| Stop the service<br>Restart the service                                                                                                    | Credential Manager<br>Cryptographic Services<br>COM Server Process Launcher                                                                                                    | Provides se<br>Provides fo Starte<br>The DCOM Starte                                                                                                    | Manual<br>d Automatic<br>d Automatic                                                                                                    | Local System<br>Network Service<br>Local System                                                                                                    |   |
|----------------------------------------------------------------------------------------------------|----------------------------------------------------------------------------------------------------|----------------------------------------------------------------------------------------------------|----------------------------------------------------------------------------------------------------|----------------------------------------------------------------------------------------------------|---|
| Description:<br>Discovers networked devices and<br>services that use the SSDP discovery<br>protocol, such as UPnP devices. Also<br>announces SSDP devices and services<br>running on the local computer. If this<br>service is stopped, SSDP-based<br>devices will not be discovered. If this<br>service is disabled, any services that<br>explicitly depend on it will fail to start. | <ul> <li>SDP Discovery</li> <li>Desktop Window Manager Session Manager</li> <li>DHCP Client</li> <li>Diagnostic Policy Service</li> <li>Diagnostic System Host</li> <li>Disk Defragmenter</li> <li>Distributed Transaction Coordinator</li> <li>DNS Client</li> <li>Encrypting File System (EFS)</li> <li>Extensible Authentication Protocol</li> <li>Fax</li> <li>Function Discovery Provider Host</li> </ul> | Discovers n Starte<br>Provides De Starte<br>Registers an Starte<br>The Diagno Starte<br>The Diagno Starte<br>The Diagno Starte<br>Provides Dis<br>Maintains Ii Starte<br>Coordinates<br>The DNS Cli Starte<br>Provides th<br>The Extensi<br>Enables you<br>The FDPHO Starte | d Automatic<br>d Automatic<br>d Automatic<br>d Manual<br>d Manual<br>d Automatic<br>Manual<br>d Automatic<br>Manual<br>d Automatic<br>Manual<br>Manual<br>d Manual<br>d Manual | Local Service<br>ocal System<br>12 local Service<br>Local Service<br>Local Service<br>Local System<br>Local System<br>Local System<br>Network Service<br>Local System<br>Network Service<br>Local System<br>Network Service<br>Local System | m |

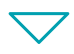

| Recovery Dependencies                                                                                    |  |  |
|----------------------------------------------------------------------------------------------------|--|--|
|                                                                                                    |  |  |
| SSDPSRV                                                                                                  |  |  |
| Display name: SSDP Discovery                                                                             |  |  |
| Description: Discovers networked devices and services that use the SSDP discovery protocol, such as UPnP |  |  |
| e:                                                                                                    |  |  |
| em32\svchost.exe +k LocalServiceAndNoImpersonation                                                       |  |  |
| Automatic                                                                                                |  |  |
| service startup options.<br>Stopped                                                                      |  |  |
| Start N Stop Pause Resume                                                                                |  |  |
| <sup>13</sup> art parameters that apply when you start the service                                       |  |  |
|                                                                                                    |  |  |
| OK Cancel Apply                                                                                          |  |  |
|                                                                                                    |  |  |

13 - Click "**Start**". 14 - Click.

## L7 legrand®

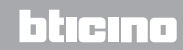

#### 3.2 Procedure for Tablet and Smartphone

If viewing the pages using a Tablet or a Smartphone, it is recommend to set fixed IP and IP mask; in alternative, use an application for the identification of UPnP devices.

#### 3.3 Troubleshooting

| Problem                                                                                       | Solution                                                                                                    |
|-----------------------------------------------------------------------------------------------|----------------------------------------------------------------------------------------------------|
| When directly connected to the PC, the device cannot be displayed among the system resources. | Power the device by pressing and holding down the reset<br>key until the red LED starts flashing: initialisation of the<br>device will start, and the following parameters will be set:<br>IP address: 192.168.1.5<br>IP Mask: 255.255.255.0<br>It will now be possible to connect to the device and<br>reconfigure the parameters. |
| The device web pages are not correctly displayed                                              | <ol> <li>In the browser parameters enable "Compatibility<br/>mode";</li> <li>Delete the browser history, including, including<br/>"Temporary files/cache".</li> </ol>                                                                                                    |

Note: the device has been tested with the following browser versions:

| Internet Explorer | 7 (on Windows XP) and 9 (on windows 7) |
|-------------------|----------------------------------------|
| Google Chrome     | 19.0.1084.56                           |
| Safari            | 5.1.7                                  |
| Mozilla Firefox   | 12                                     |
| Opera             | 11.64                                  |

Installation manual

#### 4.1 Technical data

| Power supply from BUS | 18 – 27 Vdc |
|-----------------------|-------------|
| Assorbimento          | 30 mA (max) |
| Operating temperature | 5 – 45 °C   |

#### TECHNICAL AFTER-SALES SERVICE

Legrand SNC only accepts responsibility for perfect device operation if it is installed to the state of the art respecting the indications of the product installation manual.

www.legrand.com

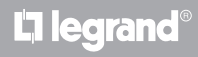

# L1 legrand®

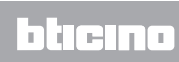

Legrand SNC 128, av. du Maréchal-de-Lattre-de-Tassigny 87045 Limoges Cedex - France www.legrand.com BTicino SpA Via Messina, 38 20154 Milano - Italy www.bticino.com